# **Corporate Portal**

**GPI** Monitor München, 02. September 2019

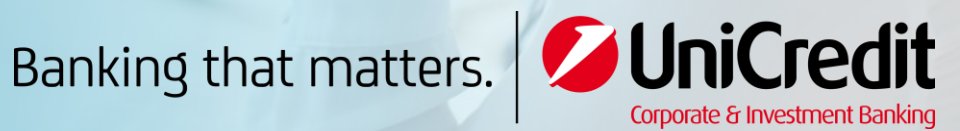

UniCredit Group - Public

## Herzlich willkommen im Corporate Portal der UniCredit

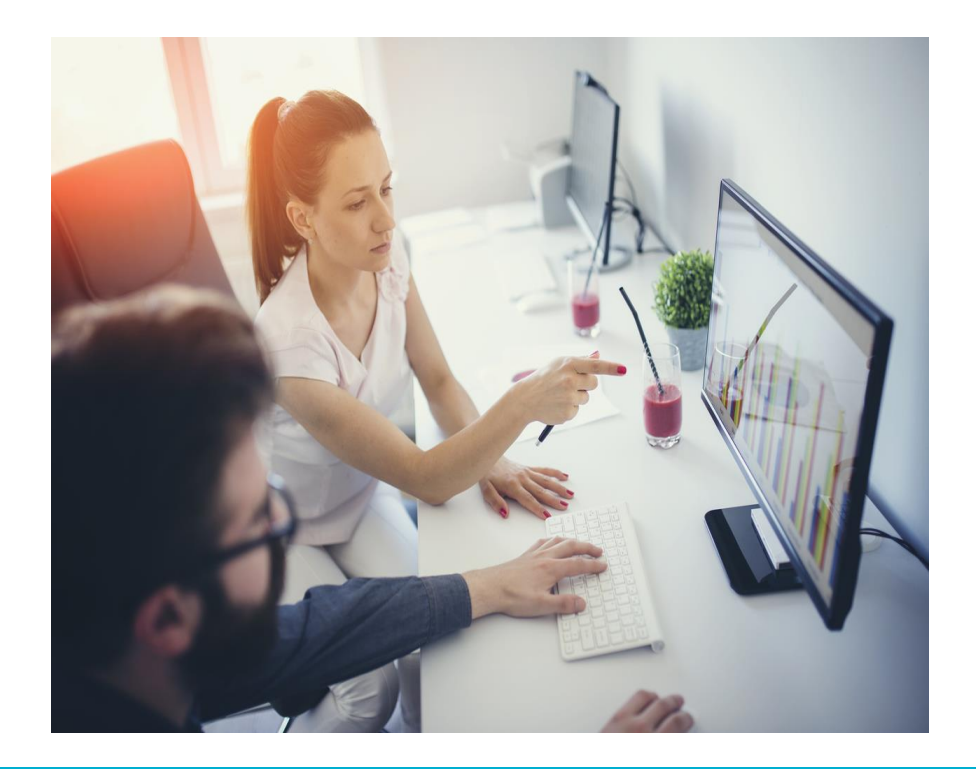

In unserem exklusiven eBanking Portal für Firmenkunden stehen Ihnen zentral unsere Online-Produkte wie UC eBanking global, SWIFT GPI, UC Virtual Accounts, UC Trade Finance Gate und UC Trader zur Verfügung. Den Zugang finden Sie unter folgendem Link:

#### corporateportal.unicredit.de

Im GPI Monitor können Sie den Status Ihres Auslandstranskationen verfolgen. Für die Nutzung ist unser UC eBanking global Voraussetzung, da Sie dort die Zugriffsberechtigungen verwalten.

Im Folgenden geben wir Ihnen einen Überblick zur Bedienung des GPI Monitors.

### GPI Monitor (1/11)

| <ul> <li>2008-30-33-UniCweis-Portsi-&gt; x</li> <li>+</li> <li>+</li> <li>+</li> <li>C</li> <li>C</li> <li>WiniCredit</li> </ul> | Corporato portal * |           | Statistical division in the |             |       |     |                | - 0 -  | 1000 |
|----------------------------------------------------------------------------------------------------|--------------------|-----------|-----------------------------|-------------|-------|-----|----------------|--------|------|
| (←) → œ @ ©<br><b>⊘UniCredit</b>                                                                                                 | Corporato portal * |           |                             |             |       |     |                |        |      |
|                                                                                                    |                    |           |                             | Ę           | 63 Q. |     | © ☆<br><^>     | 10 10  | =    |
|                                                                                                    |                    | Dashboard | 7 .1<br>• •                 |             |       |     | ~              |        |      |
| Smart Data                                                                                                    | UC eBanking glob   | al        | UC Trader                   | GPI Monitor |       | Oth | her banks<br>↓ | û<br>↑ |      |
|                                                                                                    |                    |           |                             |             |       |     |                |        |      |
|                                                                                                    |                    |           |                             |             |       |     |                |        |      |
|                                                                                                    |                    |           |                             |             |       |     |                |        |      |

- Sobald Sie den OVF3 unterschrieben und eigereicht haben, wird Ihnen der Zugang zum GPI Monitor eingerichtet
- Zur Ansicht der Umsätze im GPI Monitor benötigen Sie die Berechtigung zur Anzeige der Kontoumsätze im UC eBanking global
- Zur Übersicht der GPI relevanten Zahlungen klicken Sie bitte auf die Kachel GPI Monitor

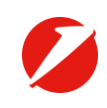

### GPI Monitor (2/11)

| 💋 2018-10-13-UniCradit-Portal-P: 🗙 🕂   |                              |               |                             |                   | Sugaran State  |                                       | _  |             |              | . 0 X |
|----------------------------------------|------------------------------|---------------|-----------------------------|-------------------|----------------|---------------------------------------|----|-------------|--------------|-------|
| €) → ଫ 🏠 🛛 💿                           |                              |               |                             |                   |                |                                       |    | ⊠ ☆         | 1            | \ ⊡ ≡ |
| 💋 UniCredit                            | Corporate po                 | ortal 🝷       |                             |                   |                | \$<br>\$                              | ср | ಬೆ          |              |       |
| GPI Outbound GPI Hibound               |                              |               |                             |                   |                |                                       |    |             |              |       |
| GPI-Ausgangsmonitor                    |                              |               |                             |                   |                |                                       |    | 2.Pageos, 1 | t foceth (a) | 1 x B |
| Unternehmen (OP1 TestOustamer)         | eta (156.8770020270000000022 | 2(♥) Zettamin | n den letzten 80 Tagero 😒 👘 | TUNUS (ANI EDUNO) |                |                                       |    |             |              | 0     |
| Auswählen                              | Beirag                       |               | Konto                       | Wahrung           | Gulgeschrieben | UETR                                  |    |             |              |       |
| PINO TESTA OUERERA OR SE25 648 LON 2   | JON UKT                      | 222,22        | DE87708202708008008224      | UBD               |                | 2731s3d9-00ac-4096 a73s-2159s7012f3d  |    |             |              | 0 0   |
| PINO TESTA QUERERA OB SE25 648 UNI D   | JON UK T                     | 222,32        | DE8/7082027080080000224     | USD               |                | 9494592-05ec-4829-9495-35851952cb39   |    |             |              | 00    |
| PINO TESTA QUERERA DE 10178 BERUN T    | ERTWOR 11                    | <i>n.n</i>    | DE 67708202708088908224     | UBD               | 2019-10-16     | 52024005-6410-4812-005-47449011161    |    |             |              | • •   |
| PINO TESTA QUERERA DE 10178 BERLIN T   | ESTWED 11                    | 11.00         | DE87700202700000000224      | USD               | 2019-10-11     | d40c2314 e867-6571-acte-9x600028205   |    |             |              |       |
| PINO TEETA QUERERA DE SE25 6AB LON D   | JON UK T                     | 111,11        | 0657706202706080083224      | UBD               |                | 6a210769-00ca-4003-ad73-65600511571a  |    |             |              | 0 0   |
| PINO TESTA GUERERA DE 10176 BERUN T    | ESTWEG 11                    | 12.00         | DE-67708202708809900224     | UID               | 2019-10-11     | 10217811-2241-4a48-90x2-90110501a748  |    |             |              |       |
| PINO TESTA QUERERA DE 10178 BERUN T    | ESTWED 11                    | 00,00         | DE#770020270800000224       | USD               | 2019-10-18     | 0332834c-7638-4401-ax06-7114084771d8  |    |             |              | • •   |
| PINO TESTA GUERERA DE 10179 BERLIN 1   | EBTWEG 11                    |               | DE#7700202700000000224      | USD               | 2019-10-09     | 10794000 a450-4400-66a0-603947760907  |    |             |              |       |
| PINO TESTA QUERERA DE 1017E BERUN T    | ESTWED 11                    | 77,77         | 06.6770820077060383000224   | URD               | 2019-10-14     | (0762904-e6aa-4200-a72a-68a05050794   |    |             |              | • •   |
| PINO TESTA QUERERA DE 10178 BERLIN T   | ESTWEG 11                    | 22.22         | DE87708202708000000224      | USD               |                | 55a8011a ad50-4777-ad71-fb36052902d4  |    |             |              |       |
| PINO TESTA QUERERA DE 10179 BERUN T    | ESTWEG 11                    | 1511          | 08.87708202709088008224     | UBD               | 2019-10-10     | 05057230-04005-6a11-be30-296414210999 |    |             |              |       |
| PINO TERTA QUERERA DE 1017E BERUN T    | ESTWEG 11                    | 00,00         | 08.877080002708008000224    | UBD               | 2010-10-14     | 4568969a-04c4-4fa1-ab17-6b90d182401   |    |             |              |       |
| PINO TESTA QUIERERA DE 1017E BERLIN T  | ESTWEG 11                    | 27.77         | DE87700202700000000224      | USD               | 2019-10-09     | 8728545c-8564-4094-5664-891457c23282  |    |             |              |       |
| PINO TEISTA GLIERERA DE 1017E BERLIN T | ESTWEG 11                    | 33,33         | DE87708202708008000224      | UBD               | 2019-10-10     | 0x00c3ab-4583-4920-a408-65926225a0a4  |    |             |              | • •   |
| PINO TESTA QUERERA OS SE25 6AB LON O   | JON UK T                     | 111.11        | DE8770820270808908224       | UBD               |                | 0:10:035-62:14210-abi0-032030500e4    |    |             |              | 0 0   |
|                                        |                              |               |                             |                   |                |                                       |    |             |              |       |
|                                        |                              |               |                             |                   |                |                                       |    |             |              |       |

- Die Übersicht im GPI Monitor ist in ausgehende und eingehende Zahlungen unterteilt
- In der Transaktionsübersicht können Sie nach Unternehmen, Konto, Zeitraum und Status filtern
- Ganz rechts sehen Sie den Status der Zahlung und können über das Icon Auge in die Detailansicht der Zahlung wechseln

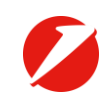

### GPI Monitor (3/11)

| 2333-33-33-33-33-34-2005<br>← → @ @ [<br>[] loiCredit |                                   | The second second second second second second second second second second second second second second second se |                             |             |                                          |                  |            |            |                |
|-------------------------------------------------------|-----------------------------------|----------------------------------------------------------------------------------------------------|-----------------------------|-------------|------------------------------------------|------------------|------------|------------|----------------|
| ⊖⇒ce<br>MilniCredit                                   |                                   |                                                                                                    |                             |             |                                          |                  |            |            | _ 0 <u>_ X</u> |
| Cal IniCredit                                         | ۰.                                |                                                                                                    |                             |             |                                          |                  | ⊠ ☆        |            | I\ ⊡ ≡         |
|                                                       | Corporate por                     | tal <del>-</del>                                                                                                |                             |             | S                                        | Å                | ឋ          |            |                |
| GPI Outbound GPI interund                             |                                   |                                                                                                    |                             |             |                                          |                  |            |            |                |
| GPI-Ausgangsmonitor - 2                               | Cahlungsdetails                   |                                                                                                    |                             |             |                                          |                  |            |            |                |
| Einde                                                 | utige Transaktionarelerenz (UETR) | 040c2314 e967-4071 activ-30080000000                                                                            | Gutgeschriebener Beirag mit | USD 11.00   |                                          |                  |            |            |                |
|                                                       | Letzter Status der Zahlung        | Conservation .                                                                                                  | Geböhnenraptlung            | THAN .      |                                          |                  |            |            |                |
| In Auf                                                | rag gegebener theirag mit Wahrung | UED 11.00                                                                                                    | Oberweisungsinternationen   | ROES UAT    | THIPTOPI GAC                             |                  |            |            |                |
|                                                       | Aktueller Betrag mit Währung      | 080 11,08                                                                                                    | Angefontiecto Ausführung    | 2019-10-16  |                                          |                  |            |            |                |
|                                                       | Auflinggebename                   | Dues Augeburger Brate DE 83347 Ourstéauses                                                                      | Emplängername               | PINO TEST   | A GUIERERA D                             | 6 10176 BEFELIN  | TESTWES 11 |            |                |
|                                                       | Auftraggeberkonio                 | DE8770020270000000224                                                                                           | Emplorgerkonto              | DEI110020   | 15000001154700                           |                  |            |            |                |
|                                                       | Auftraggebertienk                 |                                                                                                    | Emplangerbank               |             |                                          |                  |            |            |                |
|                                                       | Dis, Autrisggeoerbank             | HTYEDEMINAX                                                                                                    | ter, Emphangerbank          | 0909100     |                                          |                  |            |            |                |
| MT103 - Zahlungsauft                                  | rağ                               |                                                                                                    |                             |             |                                          |                  |            | MT103 hery | rmer laden 🗄   |
|                                                       | Automather Pour Lords             | and Blocks DE STAT Possible term                                                                                | Landinar                    | INCOMENTAL  | IN YEAR A DE                             | NATE BERLIN IN T | COTMINS 11 |            |                |
|                                                       | Name BIC 101/EDEMO                | AN CONTRACTOR CONTRACTOR                                                                                        | NeroeBC                     | UNCETMOX    | CE CE CE CE CE CE CE CE CE CE CE CE CE C |                  |            |            |                |
|                                                       | Umpfangen -                       |                                                                                                    | Emplangen                   | 2019-10-11/ | 11.50                                    |                  |            |            |                |
|                                                       | Versendet 2010-10-11/             | 11.50                                                                                                    | Versendet                   |             |                                          |                  |            |            |                |
|                                                       | Status Genucht                    |                                                                                                    | Status                      | Gebucht     |                                          |                  |            |            |                |
|                                                       | Gebilty -                         |                                                                                                    | Gebähr                      |             |                                          |                  |            |            |                |
|                                                       | Konvertierung -                   |                                                                                                    | Konvertierung               |             |                                          |                  |            |            |                |
|                                                       |                                   |                                                                                                    |                             | •           |                                          |                  |            |            |                |
|                                                       |                                   |                                                                                                    |                             |             |                                          |                  |            |            |                |
| Zuroth zur<br>Überschi                                |                                   |                                                                                                    |                             |             |                                          |                  |            |            |                |
|                                                       |                                   |                                                                                                    |                             |             |                                          |                  |            |            |                |
|                                                       |                                   |                                                                                                    |                             |             |                                          |                  |            |            |                |
|                                                       |                                   |                                                                                                    |                             |             |                                          |                  |            |            |                |
|                                                       |                                   |                                                                                                    |                             |             |                                          |                  |            |            |                |
|                                                       |                                   |                                                                                                    |                             |             |                                          |                  |            |            |                |
|                                                       |                                   |                                                                                                    |                             |             |                                          |                  |            |            |                |
|                                                       |                                   |                                                                                                    |                             |             |                                          |                  |            |            |                |
|                                                       |                                   |                                                                                                    |                             |             |                                          |                  |            |            |                |
|                                                       |                                   |                                                                                                    |                             |             |                                          |                  |            |            |                |
|                                                       |                                   |                                                                                                    |                             |             |                                          |                  |            |            |                |
|                                                       |                                   |                                                                                                    |                             |             |                                          |                  |            |            |                |
|                                                       |                                   |                                                                                                    |                             |             |                                          |                  |            |            |                |

- In den Zahlungsdetails finden Sie die Spezifika der ausgewählten Transaktion
- Zusätzlich können Sie sich auf der Seite den MT103 runterladen
- Über Zurück zur Ansicht wechseln Sie in die Transaktionsübersicht des GPI Monitors

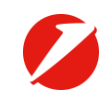

### GPI Monitor (4/11)

| <b>V</b> IniCredit | Corporate Portal                                                                                                    | -                      |  |            |            | ¢ | S  | Å               | ជ    | 88 | Û |
|--------------------|----------------------------------------------------------------------------------------------------|------------------------|--|------------|------------|---|----|-----------------|------|----|---|
| Dashbaard          | UC eBanking global<br>gpi Monitor<br>UC Virtual Accounts<br>UC Trade Finance G<br>UC Trader<br>we.tarde<br>Benutzeradministrat<br>Consent Manageme | i<br>ate<br>tion<br>nt |  | UC Trader  | ↓ €<br>§ ↑ |   | u  | : Trade Finance | Gate |    |   |
| GPI Monitor        |                                                                                                    | Virtual Accounts       |  | Smart Data |            |   | we | trade           | N K  | 2  |   |
| _                  | _                                                                                                    |                        |  |            |            |   |    |                 |      |    |   |
|                    |                                                                                                    |                        |  |            |            |   |    |                 |      |    |   |

- Kunden können Nutzer selbst in den Applikationen einrichten, die Freischaltung erfolgt durch den Kundenadmin im Portal
- Loggen Sie sich im Corporate Portal mit Ihrem Mobile Token oder Ihrer photoTAN ein und klicken Sie im Homescreen auf den Menüpunkt Corporate Portal
- Wahlen Sie den Menüpunkt Benutzeradministration

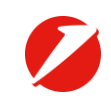

### GPI Monitor (5/11)

| 2018-10-1  | S3-UniCredit-Portal-P X + |                    |            | Woodshield State Magnitude     |                |         | <b>a</b> 4 |            | - 0 - 2     |
|------------|---------------------------|--------------------|------------|--------------------------------|----------------|---------|------------|------------|-------------|
| (+)+)<br>€ | © ⊕ _ ©                   | Commente analytic  |            |                                | ~              | 0       | ⊌ ☆        | 00         |             |
| 9          | Unicredit                 | Corporate portal • |            |                                |                | ° ¢∗    | ম          |            |             |
| Benu       | utzer                     | iborsicht          |            |                                |                |         |            |            |             |
| PU         | JILALUEHULZEH             | JUEISICIIL         |            |                                |                |         |            |            |             |
|            |                           |                    |            |                                |                |         |            |            |             |
|            | Corporate Portal ID       | Vorname            | Nachname   | Benutzertyp                    | Benutzerstatus | Anwendu | ngsstatus  | Aktionen   |             |
|            | 1234 5678 9012 3456       | Anton              | Anfang     | Bankseitig<br>verwalteter User | Aktiv          | Ok      | 6          | / 🕒        | •           |
|            | 9876 5432 1098 7654       | Max                | Mustermann | Bankseitig<br>verwalteter User | Aktiv          | Ok      | 6          | / 🕒        | •           |
|            | 11111 1111 1111 1111      | Zacharias          | Zeppelin   | Lokaler Benutzer               | Aktiv          | Ok      | 6          | / C        | •           |
| H 4        | 1 × H                     |                    |            |                                |                |         |            | Einträge 1 | I - 3 von 3 |
|            |                           |                    |            |                                |                |         |            |            |             |
|            |                           |                    |            |                                |                |         |            |            |             |
|            |                           |                    |            |                                |                |         |            |            |             |
|            |                           |                    |            |                                |                |         |            |            |             |
|            |                           |                    |            |                                |                |         |            |            |             |
|            |                           |                    |            |                                |                |         |            |            |             |
|            |                           |                    |            |                                |                |         |            |            |             |
|            |                           |                    |            |                                |                |         |            |            |             |
|            |                           |                    |            |                                |                |         |            |            |             |
|            |                           |                    |            |                                |                |         |            |            |             |
|            |                           |                    |            |                                |                |         |            |            |             |
|            |                           |                    |            |                                |                |         |            |            |             |
|            |                           |                    |            |                                |                |         |            |            |             |
|            |                           |                    | _          |                                |                |         |            |            |             |
|            |                           |                    | _          |                                |                |         |            |            |             |
|            |                           |                    |            |                                |                |         |            |            |             |
|            |                           |                    |            |                                |                |         |            |            |             |
|            |                           |                    | _          |                                |                |         |            |            |             |
|            |                           |                    |            |                                |                |         |            |            |             |

#### Schritte

 Wählen Sie den Nutzer aus, dem sie den GPI Monitor zuweisen wollen und klicken Sie auf das Symbol zum Editieren

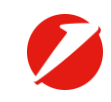

### GPI Monitor (6/11)

| 💋 2028-20-23-UniCredit-Portal-P: 🗙 🕂 |                                                                         | All offension of these Reports                                                                                                    | -                                                         |                           |                |          | - 0  | *   |
|--------------------------------------|-------------------------------------------------------------------------|----------------------------------------------------------------------------------------------------|-----------------------------------------------------------|---------------------------|----------------|----------|------|-----|
| (←) → C" @                           | 0                                                                       |                                                                                                    |                                                           |                           | 🖂              | <b>û</b> | in c | ) ≡ |
| 💋 UniCredit                          | Corporate porta                                                         |                                                                                                    |                                                           | S                         | \$P -          | ☆ 88     |      |     |
| Benutzer                             |                                                                         |                                                                                                    |                                                           |                           |                |          |      |     |
| Zacharias Zeppeli                    | n                                                                       |                                                                                                    |                                                           |                           |                |          |      |     |
|                                      | Corporate Porta<br>Nachna<br>Vorna<br>Geburtsdai<br>Geburts<br>Geburtsl | IID LSG78567856785678<br>INTE Zeppelin<br>INTE Zephelin<br>INTE Zephelin | E-Mail z<br>Phone -<br>Mobile phone -<br>Benutzerstatus / | epplin@(<br><br><br>Aktiv | onecorp.com    |          |      |     |
| Benutzerberecht<br>Anwendungen       | igung<br>T                                                              | Benutzererkennung für Anwendung                                                                                                    | Status                                                    | Spezifis                  | che Administra | tion der | c.   | t   |
| Widgets                              | ABC1                                                                    | Zepplin.Zacharias                                                                                                    | Aktiv                                                     | Ok                        | ung            |          | •    | Û   |
| Sicherneit                           | JABC1                                                                   | Zepplin.Zacharias                                                                                                    | Aktiv                                                     | Ok                        |                |          | •    | Û   |
| UC Virtual Accounts                  | ZYXABCO: ZYXABC1                                                        | Zepplin.Zacharias                                                                                                    | Aktiv                                                     | Ok                        |                |          | 0    | Û   |
| UC Trader                            | ZYXABCO: ZYXABC1                                                        | Zepplin.Zacharias                                                                                                    | Aktiv                                                     | Ok                        |                |          | 0    | Û   |
|                                      |                                                                         |                                                                                                    |                                                           |                           |                |          |      |     |
|                                      |                                                                         |                                                                                                    |                                                           |                           |                |          |      |     |

#### Schritte

• Wählen Sie das Menü *Widgets* aus

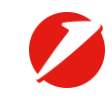

### GPI Monitor (7/11)

| Widgets       Anvendung       Typ       Zugewiesen von         Widget       Anvendung       Typ       Zugewiesen von                                                                                                    |                                     |                                                                               |                                                                      |                    |                                                       |                          |                |     |   |       |
|----------------------------------------------------------------------------------------------------|-------------------------------------|-------------------------------------------------------------------------------|----------------------------------------------------------------------|--------------------|-------------------------------------------------------|--------------------------|----------------|-----|---|-------|
| Image: Section Corporate portal •       Image: Section Section Sectin Section Section Sectin Section Section Section Section Section | 🥥 2018-10-13-UniCredit-Portal P 🗙 🕂 |                                                                               | -                                                                    | Weight & Sec. Sec. |                                                       |                          |                |     |   | . 0 × |
| Corporate portal Corporate portal   Butter     Zacharias Zeppelin   Corporate Portal ID   Lis678 5678 5678   Benutzerstatus   Geburtsdatum   Geburtsdatum   Geburtsdatum   Geburtsdatum   Geburtsdatum   Geburtsdatum   Urget   Anwendung   Uc   Banking global   Standard   System                                                                                                    | ← → @ @                             |                                                                               |                                                                      |                    |                                                       |                          |                | © ☆ |   | n ⊡ ≡ |
| Benutzer         Zacharias Zeppelin         Nachname Zeppelin         Vorname Zacharias         Vorname Zacharias         Geburtsdatum         Geburtsort         Geburtsort         Geburtsort         Geburtsort         Geburtsort         Geburtsort         Uidgets         Vidget         Anwendung         Liquidtätumanagement         UC eBanking global                                                                                                    | 💋 UniCredit                         | Corporate portal                                                              |                                                                      |                    |                                                       | S                        | с <del>С</del> | ಬ   |   |       |
| Zacharias Zeppelin       Corporate Portal ID L5678 5578 5578 5578 5578 Phone       E-Mail zepplin@onecorp.com         Nachname Zeppelin       Phone       Mobile phone         Vorname Zacharias       Benutzerstatus Aktiv       Benutzerstatus Aktiv         Geburtsdatum       Geburtsand       Benutzerstatus Aktiv         Widgets       vorname Zacharias       Vorname Zacharias         Widgets       Vorgewlear on       C +         Widget       Anwendung       Typ       Zugewlear on         Uquiditätsmanagement       UC eBanking global       Standard       System       C +                                                                                                    | Benutzer                            |                                                                               |                                                                      |                    |                                                       |                          |                |     |   |       |
| Corporate Portal ID       L5678 5678 5678 5678 5678 Pohone       Phone         Nachname Zeppelin       Phone         Vorame Zacharias       Mobile phone         Geburtsdatum       Benutzerstatus Aktiv         Geburtsort       Geburtsort         Geburtsard       Benutzerstatus Aktiv         Widgets                                                                                                    | Zacharias Zeppelin                  |                                                                               |                                                                      |                    |                                                       |                          |                |     |   |       |
| Benutzerberechtigung       C +         Widgets       widget       Anwendung       Typ       Zugewiesen von         Uquidfätstmanagement       UC eBanking global       Standard       System                                                                                                    |                                     | Corporate Portal<br>Nachnar<br>Vornar<br>Geburtsdatu<br>Geburtsd<br>Geburtsla | ID L5678 5678 5678 5<br>ne Zeppelin<br>ne Zacharias<br>m<br>nt<br>nd | 5678               | E-Mail z<br>Phone<br>Mobile phone<br>Benutzerstatus A | epplin@d<br><br><br>ktiv | onecorp.c      | om  |   |       |
| Widget     Anwendung     Typ     Zugewiesen von       Liquiditätsmanagement     UC eBanking global     Standard     System                                                                                                    | Benutzerberechtigu<br>Widgets       | ng<br>T                                                                       |                                                                      |                    |                                                       |                          |                |     | C | +     |
| Liquiditätsmanagement UC eBanking global Standard System 🕒 💼                                                                                                    | Widget                              |                                                                               | Anwendung                                                            |                    | Тур                                                   | Zugewie                  | sen von        |     |   |       |
|                                                                                                    | Liquiditätsmanagement               |                                                                               | UC eBanking global                                                   |                    | Standard                                              | System                   |                |     | 0 |       |

#### Schritte

 Klicken Sie zum Hinzufügen eines Widgets auf das Plus-Zeichen

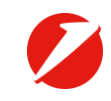

### GPI Monitor (8/11)

| V 2013 33 33 40 course Press × +                                                 | portal <del>-</del> |       |               |     |   |          |   |                |    |    | - 0 <b>- x</b> |
|----------------------------------------------------------------------------------|---------------------|-------|---------------|-----|---|----------|---|----------------|----|----|----------------|
| e → e a o Corporate p<br>Corporate p<br>Benutzer<br>Zacharias Zeppelin<br>Corpor | portal <del>*</del> |       |               |     |   |          |   |                |    |    |                |
| Corporate p Benutzer Zacharias Zeppelin Corpor                                   | portal 🕶            |       |               |     |   |          |   |                |    |    | N © ≡          |
| Benutzer<br>Zacharias Zeppelin<br>Corpor                                         |                     |       |               |     |   | 錼        | S | с <del>р</del> | ☆  | 88 | ٢              |
| Zacharias Zeppelin<br>Corpor                                                     |                     |       |               |     |   |          |   |                |    |    |                |
| Corpor                                                                           |                     |       |               |     |   |          |   |                |    |    |                |
|                                                                                  | Widget              | hinzu | Jfüge         | n   |   |          |   | np.c           | om |    |                |
| G                                                                                | Anwendung           |       |               |     |   |          |   |                |    |    |                |
|                                                                                  | Auswählen           |       |               |     |   |          | • |                |    |    |                |
| Benutzerberechtigung                                                             | GPI Monitor         |       |               |     |   |          |   |                |    | C  | +              |
| Widgets 🗸                                                                        | UC Trader           |       |               |     |   |          |   |                |    |    |                |
| Widget                                                                           |                     |       |               |     |   |          |   | on             |    |    |                |
| Liquiditätsmanagement                                                            |                     |       |               |     |   |          |   |                |    | C  | Û              |
|                                                                                  |                     | _     |               |     |   |          |   | . I.           |    |    |                |
|                                                                                  |                     | v.    | Vidget zuweis | ien | 4 | Abbreche | n |                |    |    |                |
|                                                                                  |                     | _     |               | _   | _ | _        | _ |                |    |    |                |
|                                                                                  |                     |       |               |     |   |          |   |                |    |    |                |
|                                                                                  |                     |       |               |     |   |          |   |                |    |    |                |
|                                                                                  |                     |       |               |     |   |          |   |                |    |    |                |
|                                                                                  |                     | 100   | _             |     |   |          |   |                |    |    |                |
|                                                                                  |                     |       |               |     |   |          |   |                |    |    |                |
|                                                                                  |                     |       |               | _   |   |          |   |                |    |    |                |

#### Schritte

 Wählen Sie unter Anwendung den GPI Monitor aus

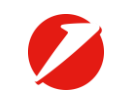

### GPI Monitor (9/11)

|                                                                                                    | x  Corporate portal Corpor Corpor G Anwendung GPI Monitor rechtigung UC Trader UC Trader (Corpor (Corpor) (Corpor) (Cor                          | Image: Image: Image |                                |          |                                                                                                    |          |    |       |     |    |    |
|----------------------------------------------------------------------------------------------------|----------------------------------------------------------------------------------------------------|----------------------------------------------------------------------------------------------------|--------------------------------|----------|----------------------------------------------------------------------------------------------------|----------|----|-------|-----|----|----|
| Corporate portal ●       Corporate portal ●       Corporat                                                                                                    | tit Corporate portal                                                                                                    | Corporate portal • Image: Corporate portal •   Benutzer     Corpor     Widget   Widgets   Widget     Upudditistionnangement     UC Trader     Widget zuweisen     Abbrechen                                                                                                    |                                | )<br>    | An other states and states and st |          |    |       | ତ ☆ |    |    |
| Benutzerberechtigung         Widgets       International Payments Tracking - Inbound         Widgets       UC Trader                                                                                                    | ppelin Corpor Given Anwendung GPI Monitor Techtigung I International Payments Tracking - Inbound I International Payments Tracking - Outbound I UC Trader I UC Trader I I C Trader I I C T T I C T I C T                         | Zacharias Zeppelin<br>Corpor<br>G<br>Anwendung<br>GPI Monitor<br>Benutzerberechtigung<br>Widgets<br>Widgets<br>Unternational Payments Tracking - Inbound<br>Widgets<br>ULC Trader<br>UC Trader<br>Widget zuweisen<br>Abbrechen                                                                                                    | UniCredit                      | Corporat | te portal 🕶                                                                                                    | <b>@</b> | S  | ф,    | ☆   | 88 | ٢  |
| Corpor       Widget hinzufügen       rp.com         G       Anwendung       GPI Monitor         Benutzerberechtigung       International Payments Tracking - Inbound       C         Widgets       International Payments Tracking - Outbound       n         Uugudtälstmanagement       UC Trader       Image: Contract of the second second sec                                                                                                    | Corpor<br>G<br>Anwendung<br>GPI Monitor<br>rechtigung<br>V International Payments Tracking - Inbound<br>International Payments Tracking - Outbound<br>UC Trader                                                                                                    | Corpor<br>G<br>Anwendung<br>GPI Monitor<br>Benutzerberechtigung<br>Widgets<br>Widgets<br>Widget<br>Uuc Trader<br>Widget zuweisen<br>Abbrechen                                                                                                    | Benutzer<br>Zacharias Zeppelin | 1        |                                                                                                    |          |    |       |     |    |    |
| Gr     Anwendung       GPI Monitor       Benutzerberechtigung       Widgets       Widgets       Widget       Utguidtätumanagement       UC Trader                                                                                                    | Gri Anwendung<br>GPI Monitor<br>rechtigung<br>International Payments Tracking - Inbound<br>International Payments Tracking - Outbound<br>International Payments Tracking - Outbound<br>International Payments Tracking - Outbound<br>International Payments Tracking - Outbound<br>International Payments Tracking - Outbound<br>International Payments Tracking - Outbound<br>International Payments Tracking - Outbound<br>International Payments Tracking - International Payments Tracking - International Payments Tracking - International Payments Tracking - Outbound<br>International Payments Tracking - International Payments Tracking - International Payments - International Payments - In | G Anwendung<br>GPI Monitor<br>Benutzerberechtigung<br>Widgets<br>Widget<br>Uurrnational Payments Tracking - Inbound<br>I International Payments Tracking - Outbound<br>I UC Trader<br>UC Trader<br>Widget zuweisen<br>Abbrechen                                                                                                    |                                | Corpor   | Widget hinzufügen                                                                                                    |          |    | prp.c | om  |    |    |
| GPI Monitor       Benutzerberechtigung       Widgets       widget       Ulgudditätsmanagement       UC Trader                                                                                                    | GPI Monitor  rechtigung  I International Payments Tracking - Inbound  I International Payments Tracking - Outbound  I UC Trader  I UC Trader  I I I I I I I I I I I I I I I I I I I                                                                                                    | GPI Monitor         Benutzerberechtigung         Widgets         vidget         International Payments Tracking - Inbound         Widget         Uguidtätsmanagement         UC Trader         Widget zuweisen         Abbrechen                                                                                                    |                                | G        | Anwendung                                                                                                    |          |    |       |     |    |    |
| Benutzerberechtigung     International Payments Tracking - Inbound     C       Widgets     International Payments Tracking - Outbound     m       Widget     UC Trader     Image: Comparison of the second second | rechtigung International Payments Tracking - Inbound International Payments Tracking - Outbound International Payments Tracking - Outbound International Payments Tracking - Inbound International Payments Tracking - Inbound International Pay                         | Benutzerberechtigung<br>Widgets Widget Uiguidtälstmanagement UC Trader Widget Abbrechen                                                                                                    |                                |          | GPI Monitor                                                                                                    |          |    |       |     |    |    |
| Widgets     International Payments Tracking - Outbound       Widget       Uguidtätsmanagement   UC Trader                                                                                                    | ment UC Trader                                                                                                    | Widgets     International Payments Tracking - Outbound     Image: Constraint of the second second se    | Benutzerberechti               | gung     | International Payments Tracking - Inbound                                                                                                    |          |    | 1     |     | C  | :+ |
| Liquiditätsmanagement OC Trader                                                                                                    | ment UC Trader                                                                                                    | Liquiditătsmanagement UC Trader                                                                                                    | Widgets<br>Widget              | •        | International Payments Tracking - Outbound                                                                                                    |          |    | Jan   |     |    |    |
|                                                                                                    |                                                                                                    | Widget zuweisen Abbrechen                                                                                                    | Liquiditätsmanagement          |          | UC Trader                                                                                                    |          |    |       |     | C  | Û  |
| Widget zuweisen Abbrechen                                                                                                    | Widget zuweisen Abbrechen                                                                                                    |                                                                                                    |                                |          | Widget zuweisen                                                                                                    | Abbreche | en |       |     |    |    |
|                                                                                                    |                                                                                                    |                                                                                                    |                                |          | and the second second sec                                                                                                    |          |    |       |     |    |    |
|                                                                                                    |                                                                                                    |                                                                                                    |                                |          |                                                                                                    |          |    |       |     |    |    |
|                                                                                                    |                                                                                                    |                                                                                                    |                                |          |                                                                                                    |          |    |       |     |    |    |

#### Schritte

 Wählen Sie die GPI Widgets International Payments Tracking – Inbound für eingehende Zahlungen und International Payments Tracking – Outbound für ausgehende Zahlungen aus und bestätigen Sie Ihre Auswahl mit Widget zuweisen

### GPI Monitor (10/11)

|                             |                                                                  |                                                                                           | 0                  |                                                           |                           |          |    |    |     |
|-----------------------------|------------------------------------------------------------------|-------------------------------------------------------------------------------------------|--------------------|-----------------------------------------------------------|---------------------------|----------|----|----|-----|
|                             | 0                                                                |                                                                                           | of Total Reporting |                                                           |                           |          |    |    | о x |
| <b>UniCredit</b>            | Corporate port                                                   | al 🕶                                                                                      |                    | ŵ                                                         | S                         | Å        | ជ  | 88 | ٢   |
| Benutzer                    |                                                                  |                                                                                           |                    |                                                           |                           |          |    |    |     |
| Zacharias Zeppelir          | ı                                                                |                                                                                           |                    |                                                           |                           |          |    |    |     |
|                             | Corporate Port<br>Nachr<br>Vorr<br>Geburtsda<br>Gebur<br>Geburts | al ID L5678 5678 5678 5678<br>Jaame Zeppelin<br>Jaame Zacharias<br>Jatum<br>tsort<br>Jand |                    | E-Mail z<br>Phone -<br>Mobile phone -<br>Benutzerstatus / | epplin@a<br><br><br>Iktiv | necorp.c | om |    |     |
| Benutzerberechti<br>Widgets | gung<br>T                                                        |                                                                                           |                    |                                                           |                           |          |    | C  | +   |
| Widget                      |                                                                  | Anwendung                                                                                 |                    | Тур                                                       | Zugewie                   | sen von  |    |    |     |
| Liquiditätsmanagement       |                                                                  | UC eBanking global                                                                        |                    | Standard                                                  | System                    |          |    | •  | Ŵ   |
| International Payments Tra  | cking - Inbound                                                  | GPI Monitor                                                                               |                    | Optional                                                  | System                    |          |    | •  | Û   |
| International Payments Tra  | cking - Outbound                                                 | GPI Monitor                                                                               |                    | Optional                                                  | System                    |          |    | •  | Ē   |
|                             |                                                                  |                                                                                           |                    |                                                           |                           |          |    |    |     |
|                             |                                                                  |                                                                                           |                    |                                                           |                           |          |    |    |     |
|                             |                                                                  |                                                                                           |                    |                                                           |                           |          |    |    |     |
|                             |                                                                  |                                                                                           |                    |                                                           |                           |          |    |    |     |

#### Schritte

 In der Benutzerübersicht des Users sehen Sie die neu hinzugefügten GPI Widgets

### GPI Monitor (11/11)

| 💋 2018-10-13-UniCredit-Portal 🖓 🗙 🕂                                                                                      |                                                                                  |               | -                                               | Total Reporting                                                                      |          |        |        |       | 2     | 0 <b>x</b> |
|----------------------------------------------------------------------------------------------------|----------------------------------------------------------------------------------|---------------|-------------------------------------------------|--------------------------------------------------------------------------------------|----------|--------|--------|-------|-------|------------|
| € → @ ŵ                                                                                                    | •                                                                                |               | _                                               |                                                                                      |          |        |        | ତ ଘ   | III.  | ⊡ ≡        |
| 🖉 UniCredit                                                                                                    | Corporate portal 🝷                                                               |               |                                                 |                                                                                      | ¢        | S      | Å      | ☆     | 88    | ٢          |
| Aksine buvorzugten Anskitten<br>Salden<br>Alle Kontan<br>Kontoeuszige<br>Liktis Auszige mit Umakzen<br>Alle Kontoauszige | © GPI Muestor                                                                    | Q             | 0                                               | Zahlunguerstellung<br>Aufraggeberkonto<br>Bugunstgar<br>Verwendungszweck<br>EUR 0.00 | Det      | () Add | Widget | +     |       | ٥          |
| Zinsammenfassung<br>Valuta heute<br>Gesamt Haben heute<br>Gesamt Soll heute                                              | 11.917.408,16 EUR Autoriseren<br>0,00 EUR Oberveisunge<br>0,00 EUR Lastschritten | ( <b>4</b> )2 | ©<br><b>1</b> 0<br>0 24<br>0,00 EUR<br>0.00 EUR | Offere Zahlungen                                                                     | 99 15.09 | 16.09  | 17.09  | 18.09 | 19.09 | ٢          |
| Liquiditit nach Konto<br>(n Mo. EUR)                                                                                     |                                                                                  |               | ٥                                               |                                                                                      |          |        |        |       |       |            |
| _                                                                                                    | -                                                                                |               |                                                 |                                                                                      |          |        |        |       |       |            |
|                                                                                                    |                                                                                  |               | -                                               |                                                                                      |          |        |        |       |       |            |
|                                                                                                    |                                                                                  |               |                                                 | _                                                                                    |          |        |        |       |       |            |

- Für den User ist der GPI Monitor im Homescreen aktiviert
- Zusätzlich bekommt der User den GPI Monitor in seinem Dashboard angezeigt

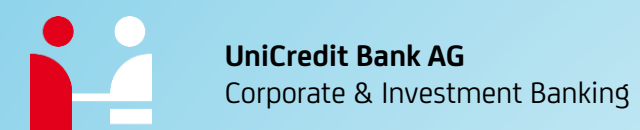

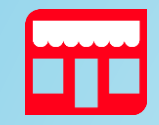

**Adresse** Arabellastraße 12 81925 München

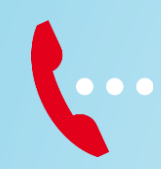

Kontakt cm-center@unicredit.de +49 89 5529 9699

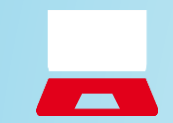

**Online** gtb.unicredit.eu